## Vejledning til godkendelse af den opdaterede Vitas-rettighed til Nemlog-in3 Vitas systemet.

For at få rettigheden opdateret kræver det at du kontakter din egen virksomheds https://virk.dk administrator. Det er den person, der i sin tid udstedte medarbejder signaturen til dig, som du benytter til at logge på vitas.bm.dk med.

Administratoren skal følge nedenstående vejledning for at tilknytte rettigheden til Vitas-systemet igen.

| 1. | Log på virk.dk                                                |                                                                          |                                                                  |                                                                                        |                 |  |  |  |  |  |
|----|---------------------------------------------------------------|--------------------------------------------------------------------------|------------------------------------------------------------------|----------------------------------------------------------------------------------------|-----------------|--|--|--|--|--|
|    | o ⊳ c                                                         | 🔲 🗎 virk.dk                                                              | D                                                                |                                                                                        | 🗁 🗯 🖬 🗉         |  |  |  |  |  |
|    | viirk                                                         |                                                                          |                                                                  | Mit Virk Digital Post 🖨 Log p                                                          | Q ≡<br>Seg Menu |  |  |  |  |  |
|    |                                                               |                                                                          | Søg på Virk                                                      |                                                                                        |                 |  |  |  |  |  |
|    |                                                               | Q                                                                        |                                                                  |                                                                                        |                 |  |  |  |  |  |
|    |                                                               |                                                                          |                                                                  |                                                                                        |                 |  |  |  |  |  |
|    |                                                               | Mest anvendte selvbo                                                     | etjeninger                                                       | Log på Virk                                                                            |                 |  |  |  |  |  |
|    | Indberet virksomh<br>Fakturablanketter<br>Send en faktura til | Indberet virksomhedens årsrapport digitalt                               | Opret en virksomhed og få et CVR-nummer                          | (an all an the edge of the second in This                                              |                 |  |  |  |  |  |
|    |                                                               | Fakturablanketten<br>Send en faktura til det offentlige                  | Ændre virksomhed<br>Registrer ændringer i en virksomhed          | Virk kan du se kommende frister, digital post<br>og de løsninger, du senest har brugt. |                 |  |  |  |  |  |
|    |                                                               | NemRefusion - sygedagpenge<br>Søg om refusion af sygedagpenge            | Luk virksomhed<br>Registrer ophør af en virksomhed               | Log på                                                                                 |                 |  |  |  |  |  |
|    |                                                               | NemRefusion - løntilskudsrefusion<br>Søg om løntilskud - erstatter AB250 | P-enhedsløsningen<br>Opret, rediger eller luk produktionsenheder |                                                                                        |                 |  |  |  |  |  |
|    |                                                               | NemRefusion - barselsdagpenge<br>Søg om refusion af barselsdagpenge      | Frivillig forening<br>Registrer en frivillig forening            |                                                                                        |                 |  |  |  |  |  |
|    |                                                               | Moms<br>Indberet moms til SKAT                                           | Genoptag virksomhed<br>Anmod om at få genoptaget en tvangsopløst |                                                                                        |                 |  |  |  |  |  |

## 2. Vælg Mit Virk

3.

| d D C           | 🗋 🔒 virk.dk                                                          | L <sub>2</sub>                                              | Ο Δ                                                                | 🖾 🗯 🖬 🗉         |
|-----------------|----------------------------------------------------------------------|-------------------------------------------------------------|--------------------------------------------------------------------|-----------------|
| virk            |                                                                      | [                                                           | Mit Virk 2 Digital Post                                            | Q ≡<br>Søg Menu |
|                 |                                                                      | Søg på Virk                                                 |                                                                    |                 |
|                 | Søg efter selvbetjening                                              | iløsninger, myndigheder m.m.                                | ٩                                                                  |                 |
|                 | Mest anvendte selvb                                                  | etjeninger                                                  | Constanting                                                        |                 |
|                 | Indberet årsrapport<br>Indberet virksomhedens årsrapport digitalt    | Start virksomhed<br>Opret en virksomhed og få et CVR-nummer | Annaldaka til Produktraristrat                                     |                 |
|                 | Fakturablanketten<br>Send en faktura til det offentlige              | Ændre virksomhed<br>Registrer ændringer i en virksomhed     | Anmeld arbeidsulykke<br>Anmeld arbeidsulykke som<br>tilskadekommen |                 |
|                 | NemRefusion - sygedagpenge<br>Søg om refusion af sygedagpenge        | Luk virksomhed<br>Registrer ophør af en virksomhed          |                                                                    |                 |
|                 | Seg om lentilskud - erstatter AB250                                  | Opret, rediger eller luk produktionsenheder                 |                                                                    |                 |
|                 | Søg om refusion af barselsdagpenge<br>Moms<br>Todharst mome til SKAT | Registrer en frivillig forening Genoptag virksomhed         |                                                                    |                 |
| Klik på Brugera | dministration                                                        |                                                             |                                                                    |                 |
| 4 b C           | 🔲 🔒 mit.virk.dk                                                      | l}                                                          | <b>⊘9</b> ▲                                                        | 🖂 🗯 🖬 🗄         |
| mit <b>virk</b> | Søg på Virk                                                          | C                                                           | 2                                                                  | Log af          |
|                 |                                                                      | 🖾 Digital Post                                              |                                                                    |                 |
|                 | 🖾 Digital Post                                                       | Du har ikke ar                                              | dand til Didital Post                                              |                 |
|                 | Kalender                                                             | Anmod om adgang -                                           |                                                                    |                 |
|                 | ☆ Mine genveje                                                       |                                                             |                                                                    |                 |
|                 | Virksomhedsoplysninger                                               | Kalender                                                    |                                                                    |                 |

Kommende frister (Viser 2 ud af 2)

₿ Virksomhedens opgaver

3. december 2021

14. januar 2022

Arbejdstilsynet

Dine frister (0)
 Aktive sager (0)

\_

.

Danmarks Statistik

Danmarks Statistik

Lønstatistik - kvartalsvis

Producentpriser for tjenester

Vis alle frister i kalender ightarrow

3

Virksomhedsoplysninger Brugeradministration

Du er logget på som: **Emilio Baltasar Diaz** VISMA CONSULTING A/S CVR : 29973334 Hjælp 4. Klik på Nemlog-in Brugeradministration

|   |                                                                                                 | Adresse:                                                        | Gærte<br>1799                                                                | orvet 1<br>København v                 |     |
|---|-------------------------------------------------------------------------------------------------|-----------------------------------------------------------------|------------------------------------------------------------------------------|----------------------------------------|-----|
| R |                                                                                                 | Telefon:                                                        | 7218                                                                         | 3000                                   |     |
|   | 🖂 Digital Post                                                                                  | Email:                                                          | Ikke o                                                                       | oplyst                                 |     |
|   | Kalender                                                                                        | Branchekode:                                                    | 6201                                                                         | 00 - Computerprogrammering             |     |
|   | ₽ <sup>3</sup> Virksomhedens opgaver                                                            | Se oplys                                                        | ninger i CVR →                                                               | Rediger alle oplysninger $\rightarrow$ |     |
|   | ☆ Mine genveje                                                                                  |                                                                 |                                                                              |                                        |     |
|   | Virksomhedsoplysninger                                                                          | Brugeradm                                                       | ninistration                                                                 |                                        |     |
|   | Brugeradministration                                                                            | Få eller tildel                                                 | rettigheder                                                                  |                                        | 0 - |
|   | Du er logget på som:<br>Emilio Baltasar Diaz<br>VISMA CONSULTING A/S<br>CVR : 29973334<br>Hjælp | Du er logget ind for<br>Få eller tildel rettig<br>NemLog-in Bru | vISMA CONSULTING A/S.<br>beder i NemLog-in Brugeradmi<br>geradministration → | istration:                             |     |
|   |                                                                                                 | Tilføj ny a                                                     | administrator →                                                              | Tilføj ny underskriver →               |     |
|   |                                                                                                 |                                                                 |                                                                              |                                        |     |
|   | / Virk                                                                                          | Værktøjer                                                       | Data                                                                         | virk                                   |     |
|   |                                                                                                 |                                                                 | CVR                                                                          | Hjælp                                  |     |
|   |                                                                                                 |                                                                 |                                                                              | Privatlivspolitik                      |     |
|   |                                                                                                 |                                                                 |                                                                              | Cookies                                |     |
|   |                                                                                                 |                                                                 |                                                                              |                                        |     |

5. Find rettigheden Ret til at blive administrator i VITAS, under Godkend opdaterede rettigheder, og klik på "Godkend opdatering" n.nemlog-in.dk/Pages/Default.aspx 

| V 0 | Brugerauministration.nemog-multiple | iges/ Deraultaspx                                                                                                    |                                                                                                    |                       | ~ ~ | • |
|-----|-------------------------------------|----------------------------------------------------------------------------------------------------|----------------------------------------------------------------------------------------------------|-----------------------|-----|---|
|     | NemLog-in/Bru                       | b<br>geradministration                                                                                                    | Hjælp Sprog: Dansk English                                                                                | Log ud                |     |   |
|     | VISMA CONSULTING A/S                |                                                                                                    | Afslut bruge                                                                                              | radministration >     |     |   |
|     | Hjem Þ                              |                                                                                                    |                                                                                                    |                       |     |   |
|     | Min profil                          | Du er logget ind med rollerne Admini                                                                                                    | strator for organisationen og Administrator for brugerne                                                  |                       |     |   |
|     | Organisationsprofil                 | Her kan du:                                                                                                    |                                                                                                    |                       |     |   |
|     | Brugeroversigt                      | Tildele rettigheder til dig selv og a                                                                                                    | indre                                                                                                    |                       |     |   |
|     | Euldmaster                          | Tildele rollerne Administrator for o     Vedligeholde organisationens oply:                                                                  | rganisationen og Administrator for brugerne til andre<br>sninger i Nemlog-ins brugeradministration        |                       |     |   |
|     | rurumagter                          | <ul> <li>Oprette grupper og administrere b</li> <li>Give Erhvervsfuldmagt</li> </ul>                                                         | prugerne i grupperne                                                                                      |                       |     |   |
|     | Avanceret                           |                                                                                                    |                                                                                                    |                       |     |   |
|     |                                     | <ul> <li>Vælg prugeren ved at klikke på na</li> <li>Vælg Tildel rettigheder under: L</li> </ul> Det er vigtigt, at du holder din profil opda | vnet,<br>øs opgaver.<br>Se vejledninger til NemLog-in bruge                                               | radministration       |     |   |
|     |                                     | Godkend opdaterede rettigheder                                                                                                    |                                                                                                    |                       |     |   |
|     |                                     | Fødevarestyrelsen - Min side. Adgang<br>til at se fakturaer, rykkere og<br>kreditnotaer                                                      | Beskrivetse<br>Adgang til at se fakturaer, rykkere og kreditnotaer fra<br>Fødevarestyrelsen               | Godkend<br>opdatering |     |   |
|     |                                     | Fødevarestyrelsen - Min side. Firma<br>administrator                                                                                         | Adgang til at administrere og aktivere rettigheder og adgang<br>til Min side for virksomhedens CVR-nummer | Godkend<br>opdatering |     |   |
|     |                                     | Ret til at ansøge om Miljøgodkendelse                                                                                                    | Ret til at ansøge om Miljøgodkendelse                                                                     | Godkend               |     |   |
|     |                                     | Ret til at blive administrator i VITAS                                                                                                    | Ret til at administrere og se virksomheds,- og sagsoplysninger<br>for tilskudsforløb i Vitas              | Godkend<br>opdatering |     |   |
|     |                                     | Ret til at indberet til Groent Regnskab                                                                                                    | Ret til at indberette til Grønt Regnskab                                                                  | Godkend<br>opdatering |     |   |
|     |                                     | Ret til at indberette statistik                                                                                                    | Ret til at indberette statistik                                                                           | Godkend               |     |   |
|     |                                     | VandData – ret til at læse<br>indberetninger og ansøgninger, samt<br>adgang til sagsoverblik og dataudtræk<br>(læseadgang)                   | Adgang til at læse vand- og spildevandsdata der er indberettet<br>til Konkurrence og Forbrugerstyrelsen   | Godkend<br>opdatering |     |   |
|     |                                     | Vandflata – ret til at udfulde                                                                                                    | Adnano til at indherette vand- on soildevandsdata til                                                     | Godkend               |     |   |

6. Klik på Godkend opdatering, så vil rettigheden slå igennem på tværs af alle de brugere i din organisation som tidligere har haft Vitas rettigheden tilknyttet.

| geradministration.nemlog-in.dk/Page | s/Roles/ApproveNewRoleVersion                                     | n.aspx?Hvvgzlf1OOa1MOD/Z4hz                             | v+FJGRiWtB8Fr2xZ1ukg1iErWTok6m77JBC4GbTtt | 💟 🛆 | 🖂 🖨 🖪 E |
|-------------------------------------|-------------------------------------------------------------------|---------------------------------------------------------|-------------------------------------------|-----|---------|
| NemLog-in <sup>by</sup> Brug        | geradministratio                                                  | on "                                                    | ælp Sprog: Dansk English                  |     |         |
| VISMA CONSULTING A/S                |                                                                   |                                                         | Afslut brugeradministration               | 15  |         |
| Hjem 👂 Avanceret 👂 Rettighe         | der 👂 Opdateringer til rettighede                                 | er 👂 Godkend rettighedsopdater                          | ing                                       |     |         |
| Min profil                          | Opdatering af rettighed                                           |                                                         |                                           |     |         |
| Organisationsprofil                 | Der er kommet en ny version al<br>Ret til at blive administ       | f rettigheden:                                          |                                           |     |         |
| Brugeroversigt                      | For at ændringerne træder i kra                                   |                                                         |                                           |     |         |
| Fuldmagter                          | Nyt tilknyttet privilegium                                        |                                                         |                                           |     |         |
|                                     | Navn 🔺                                                            | Beskrivelse                                             | It-system                                 |     |         |
| Avanceret                           | Adgang til Vitas                                                  | Adgang til Vitas                                        | PROD-vitas.bm.dk                          |     |         |
| > Brugergrupper                     |                                                                   |                                                         |                                           |     |         |
| > Kettigheder                       | Brugere, som er påvirket af                                       | opdateringen                                            |                                           |     |         |
| > Handter brugerforesporgsel        | Her kan du se hvilke interne og<br>Se interne brugere, som er påv | eksterne brugere, som er påvirket<br>irket af ændringen | af opdateringen:                          |     |         |
|                                     | Se eksterne brugere, som er på                                    | virket af ændringen                                     | Godkend opdatering                        | 6   |         |
|                                     |                                                                   |                                                         |                                           |     |         |
|                                     |                                                                   |                                                         |                                           |     |         |
|                                     |                                                                   |                                                         |                                           |     |         |
|                                     |                                                                   |                                                         |                                           |     |         |
|                                     |                                                                   |                                                         |                                           |     |         |
|                                     |                                                                   |                                                         |                                           |     |         |
|                                     |                                                                   |                                                         |                                           |     |         |
|                                     |                                                                   |                                                         |                                           |     |         |
|                                     |                                                                   |                                                         |                                           |     |         |
|                                     |                                                                   |                                                         |                                           |     |         |
|                                     |                                                                   |                                                         |                                           |     |         |
|                                     |                                                                   |                                                         |                                           |     |         |

7. Klik på "OK" for at bekræfte godkendelse af den nye version af rettigheden.

| NemLog-in/Brugeradministration       The Serie Data Control         Visue consultion //       Addentioned and regulations         Figure > Aussent       > Sector and regulations         Sector Sector (Sector (Secto                                                                                                    | 0 0 | brugeradministration.nemlog-in | dk/Pages/Roles/ApproveNewRoleVe                       | rsion.aspx?Hvvgzlf100a1M0D/Z4h           | Zv+FJGRiWt88Fr2xZ1ukg1iErWTok6m77JBC4GbTtt | Δ 🤍 | E 🛸 |
|----------------------------------------------------------------------------------------------------|-----|--------------------------------|-------------------------------------------------------|------------------------------------------|--------------------------------------------|-----|-----|
| VIMAL CONSULTING A/S       >> Datappare       >> Subject       >> Galand retrighteden;         No profil       Profile       Profile       Profile         Organizationsprofile       Profile       Profile       Profile         Profile       Profile       Profile       Profile         Profile       Profile       Profile       Profile         Profile       Profile       Profile       Profile         Profile       Profile       Profile       Profile         Profile       Profile       Profile       Profile         Profile       Profile       Profile       Profile         Profile       Profile       Profile       Profile         Profile       Profile       Profile       Profile         Profile       Profile       Profile       Profile         Profile       Profile       Profile       Profile         Profile       Profile       Profile       Profile       Profile         Profile       Profile       Profile       Profile       Profile       Profile         Profile       Profile       Profile       Profile       Profile       Profile         Profile       Profile       Profile       Pro                                                                                                    |     |                                |                                                       | tion                                     | ijælp Sprog: Dansk English Log ud          |     |     |
| Figure > Austractive   Pice park   Organizationspark   Organizationspark                                                                                                    |     | VISMA CONSULTING A             | s                                                     |                                          | Afslut brugeradministration :              |     |     |
| Mn ppdI Opdatationg af retrighted   Organizationspect For et and/oppect target and ar unit of all platedee:   Bogeroversig For at and/oppect target privilagiant   Fuldingster For target of blass   Angeng to blass Hochest and ar unit of all platedee:   I bogeroversig For at and/oppect target privilagiant   Post target post blass Hochest and ar unit of all platedee:   I bogeroversig For at and/oppect target privilagiant   I bogeroversig For at and/oppect target privilagiant   I bogeroversig For at and/oppect target privilagiant   I bogeroversig For at and/oppect target privilagiant   I bogeroversig For at and/oppect target privilagiant   I bogeroversig Forder opplatering   I bogeroversig Forder opplatering   I bogeroversig Forder opplatering   I bogeroversig Forder opplatering   I bogeroversig Forder opplatering   I bogeroversig Forder opplatering   I bogeroversig Forder opplatering   I bogeroversig Forder opplatering   I bogeroversig Forder opplatering   I bogeroversig Forder opplatering   I bogeroversig Forder opplatering   I bogeroversig Forder opplatering   I bogeroversig Forder opplatering   College af doe not opplatering College af doe not opplatering College af doe not opplatering                                                                                                    |     | Hjem > Avanceret >             | Rettigheder 👂 Opdateringer til retti                  | heder 👂 Godkend rettighedsopdate         | ring                                       |     |     |
| Organizationspecifi For at another on ry version of attraction   Organizationspecifie For at anotherperre treater i knnff for brugerne i organizationen, skal du goldende den nye version.   Organizationspecifie For attractionspecifie   Organizationspecifie For attractionspecifie   Organizationspecifie For attractionspecifie   Organizationspecifie For attractionspecifie   Organizationspecifie For attractionspecifie   Organizationspecifie For attractionspecifie   Organizationspecifie For attractionspecifie   Organizationspecifie Forganizationspecifie   Organizationspecifie Forganizationspecifie<                                                                                                    |     | Min profil                     | Opdatering af rettighed                               |                                          |                                            |     |     |
| For dat envelopement to stage in statutionen, skal du goddende den nye version.     For dat envelopement to stage in statutionen, skal du goddende den nye version.     For dat envelopement to stage in statutionen, skal du goddende den nye version.     For dat envelopement to stage in statutionen, skal du goddende den nye version.     For dat envelopement to stage in statutionen, skal du goddende den nye version.     For dat envelopement to stage in statutionen, skal du goddende den nye version.     For dat envelopement to stage in statutionen, skal du goddende den nye version.     For dat envelopement to stage in statutionen, skal du goddende den nye version.     For dat envelopement to stage in statutionen, skal du goddende den nye version.     For dat envelopement to stage in statutionen, skal du goddende den nye version.     For dat envelopement to stage in statutionen, skal du goddende den nye version.     For dat envelopement to stage in statutionen, skal du goddende den nye version.     For data envelopement to stage in statutionen, skal du goddende den nye version.     For data envelopement to stage in statutionen, skal du goddende den nye version.     For data envelopement to statutionen, skal du goddende den nye version.     For data envelopement to statutionen, skal du goddende den nye version.     For data envelopement to statutionen, skal du goddende den nye version.     For data envelopement to statutionen, skal du goddende den nye version.     For data envelopement to statutionen, skal du goddende den nye vers                                                                                                    |     | Organisationsprofil            | Der er kommet en ny vers<br>Ret til at blive administ | ion af rettigheden:                      |                                            |     |     |
| Videof velocing       Videof velocing       Video                                                                                                    |     | Reservement                    | For at ændringerne træde                              | r i kraft for brugerne i organisationen, | skal du godkende den nye version.          |     |     |
| Nutrimingter     Nutrimingter     Nutrimingter     Nutrimingter     Adgring US Value     Adgring US Value           Adgring US Value <td></td> <td>bibgeroversige</td> <td>Nyt tilknyttet privilegin</td> <td>m</td> <td></td> <td></td> <td></td>                                                                                                    |     | bibgeroversige                 | Nyt tilknyttet privilegin                             | m                                        |                                            |     |     |
| Nume     Instrume     Instrume     Instrume     Instrume       > Brogerprozer     Instrume     Engineering     Goldend opdatering       > Model: Brogerprozer     Engineering     Goldend opdatering       > Model: Brogerprozer     Engineering     Goldend opdatering       > Model: Brogerprozer     Engineering     Goldend opdatering       > Model: Brogerprozer     Engineering     Goldend opdatering       > Model: Brogerprozer     Instrume     Instrume       > Model: Brogerprozer     Engineering     Goldend opdatering       < Trianger                                                                                                    |     | Fuldmagter                     | News                                                  | Bashsiadan                               | The market of                              |     |     |
| Bruger, see     Sectors to get encrosses and     Sectors to get encrosses and     Sectors to g                                                                                                    |     | Avanceret                      | Adgang til Vitas                                      | Adgang til Vitas                         | PROD-vitas.bm.dk                           |     |     |
| • Nature     Brager, are<br>Brager, are<br>Brager, are<br>Brager, are<br>Brager, are<br>Brager, are<br>Brager, are<br>Brager, are<br>Brager, are<br>Brager, are<br>Cestern period.          Brager, are<br>Brager, are<br>Brager, are<br>Brager, are<br>Cestern period.          Deterningen:<br>Cesterningen:<br>Ceste                                                                                                    |     | 3. Baucarouanar                |                                                       |                                          |                                            |     |     |
| • winder: brogerivessargst     Bergerig opdiminations for<br>Genetices for<br>Genetices for<br>Ge |     | > Rettinheder                  | Godkend o                                             | odatering                                |                                            |     |     |
|                                                                                                    |     | > Håndtär Brugerforesperg      | sel Her kan du se<br>Se interne bru<br>Se eksterne b  | godkendelse af den nye version af        | <sup>*</sup> opdateringen:                 |     |     |
|                                                                                                    |     |                                | < Tilbage                                             | OK Annullér                              | Godkend opdatering                         |     |     |
|                                                                                                    |     |                                |                                                       |                                          |                                            |     |     |
|                                                                                                    |     |                                |                                                       |                                          |                                            |     |     |
|                                                                                                    |     |                                |                                                       |                                          |                                            |     |     |
|                                                                                                    |     |                                |                                                       |                                          |                                            |     |     |
|                                                                                                    |     |                                |                                                       |                                          |                                            |     |     |
|                                                                                                    |     |                                |                                                       |                                          |                                            |     |     |
|                                                                                                    |     |                                |                                                       |                                          |                                            |     |     |
|                                                                                                    |     |                                |                                                       |                                          |                                            |     |     |
|                                                                                                    |     |                                |                                                       |                                          |                                            |     |     |
|                                                                                                    |     |                                |                                                       |                                          |                                            |     |     |

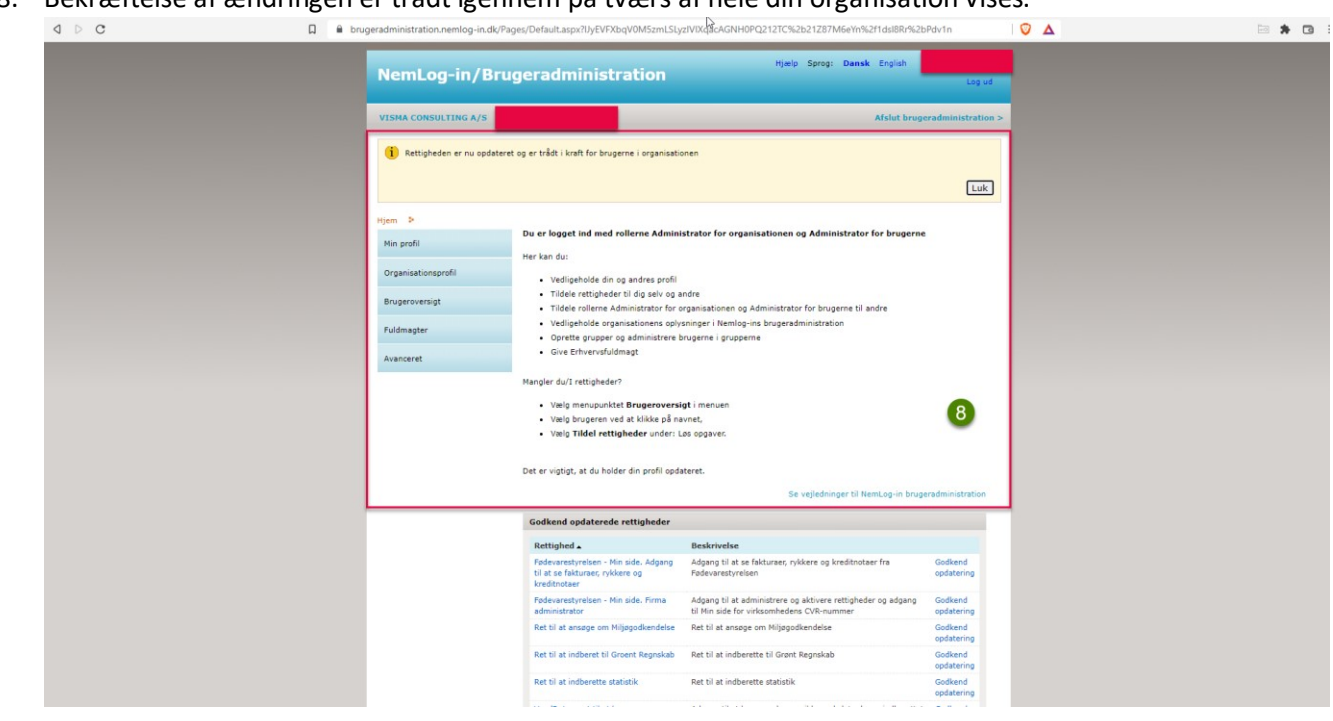

8. Bekræftelse af ændringen er trådt igennem på tværs af hele din organisation vises.